## 如何從筆記本電腦上打印

在您的筆記本電腦上,到[網址]打印項目[選擇你的圖書館]

- 選擇打印機並輸入您的電子郵件地址
- 選擇並從您的筆記本電腦上上載您要打印的文件
- 按緣色打印圖標

| SACRAMENTO PUBLIC LIBRARY Mobile Print Service                                                                                                    |                                                                                      |                                                                         |
|----------------------------------------------------------------------------------------------------|--------------------------------------------------------------------------------------|-------------------------------------------------------------------------|
| Welcome to our Mobile Print Service. You can use the library's printers<br>to print documents from anywhere using your Internet-connected<br>personal computer or mobile device. |                                                                                      | nters South Natomas Library<br>2901 Truxel Road<br>Sacramento, CA 95833 |
| Simply follow these steps:                                                                                                    |                                                                                      | (916) 264 2920                                                          |
| 1) Enter your user information - please enter an email address.                                                                                                    |                                                                                      | (510) 204-2520                                                          |
| <ol> <li>Click browse and upload the document you wish to print from your<br/>device</li> </ol>                                                                                  |                                                                                      |                                                                         |
| 3) Click on the green printer icor                                                                                                    | 1                                                                                    |                                                                         |
|                                                                                                    |                                                                                      |                                                                         |
| Printer                                                                                                    | 🔒 User Info                                                                          | Select Document                                                         |
| e Black and White                                                                                                    | Email address:                                                                       | File:<br>Browse                                                         |
| Details                                                                                                    | Your user information is<br>used to uniquely identify<br>your print jobs.            | Browse your computer files to select the document you wish to print.    |
|                                                                                                    | Use this information to<br>obtain your document in<br>the Library printing facility. |                                                                         |
|                                                                                                    |                                                                                      |                                                                         |
| How do I print from a mobile device?                                                                                                    |                                                                                      | ? 🐼 🖻                                                                   |
| How do I print a boarding pass?                                                                                                    |                                                                                      |                                                                         |
| What types of files can I print?                                                                                                    |                                                                                      |                                                                         |
| Sacramento Public<br>Library                                                                                                    |                                                                                      |                                                                         |

處理完文件後,請到打印管理電腦機上打印您的文件

在打印管理屏幕上的電子郵件地址框中輸入您提供的郵件地址.

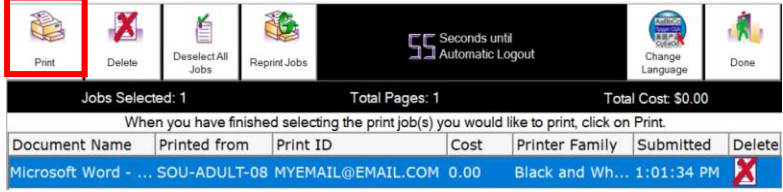